# Zoom のダウンロードおよび参加の方法について

# 1. まずはアプリを Zoom 説明会の参加に使う端末に入れてください。

※一度でも「Zoom」のアプリが入っている方はこの作業はやらなくて大丈夫です。

## 【iPhone/iPad の場合】

下記のボタンをクリックするとダウンロードのページに行くので「入手」をタップしてください。

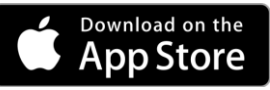

または「App Store」から「zoom」を検索して「zoom Cloud Meetings」をダウンロードしてください。

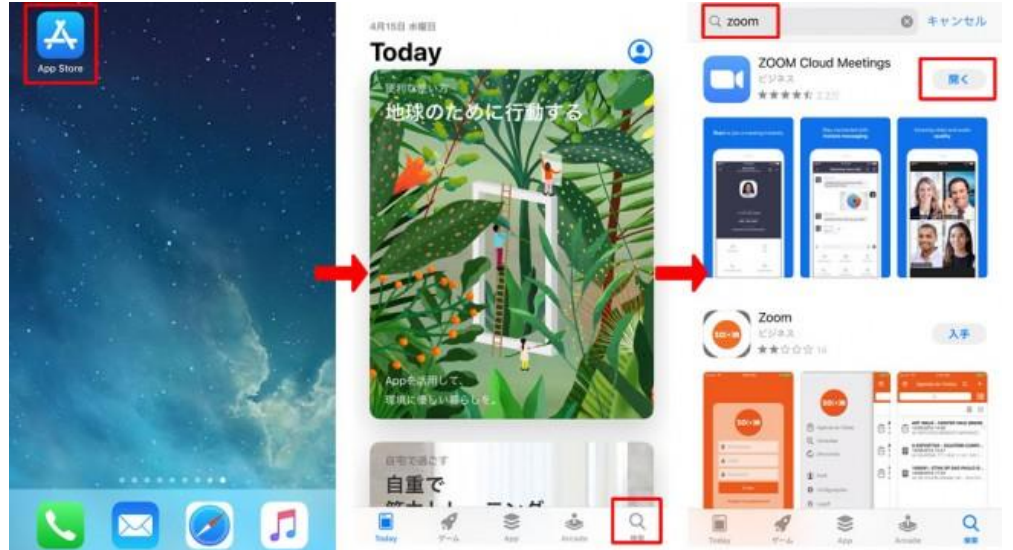

## 【android/タブレットの場合】

下記のボタンをクリックするとダウンロードのページに行くので「インストール」をタップしてください。

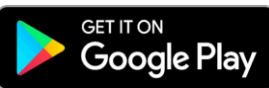

または Google Play から「zoom」を検索して「zoom Cloud Meetings」をダウンロードしてください。

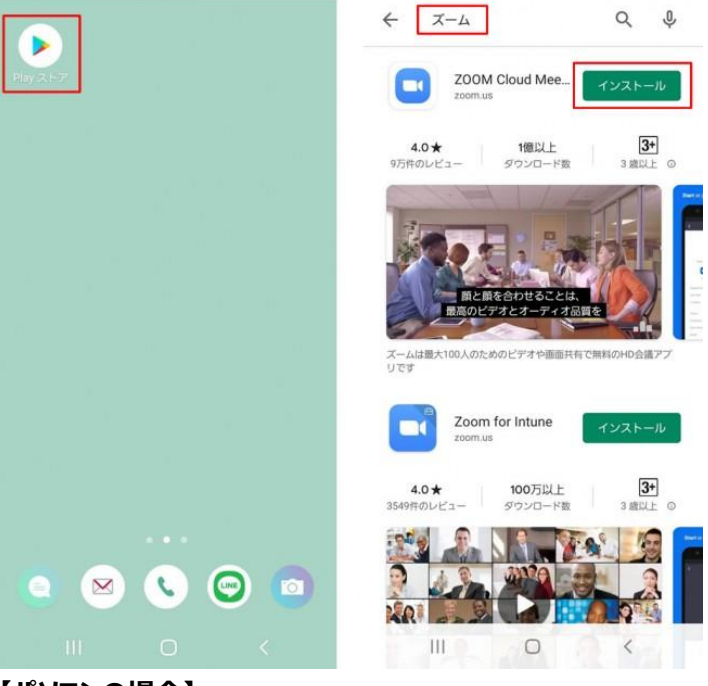

### 【パソコンの場合】

下記の URL から,「クライアント」をダウンロードし, exe や pkg ファイルを開いて Windows パソコンや Mac にインストールしてく ださい。

https://zoom.us/download

# 2. 参加方法

## 【パソコンの場合①】

- ① パソコンの「zoom」または「zoom start」をクリックすると下の画面が開きますので、「ミーティングに参加」をクリック。
- ② まずは自分の名前などを入力します。
- ③ 次に、プリントに記載されたミーティング ID を入力し、「参加」をクリック。

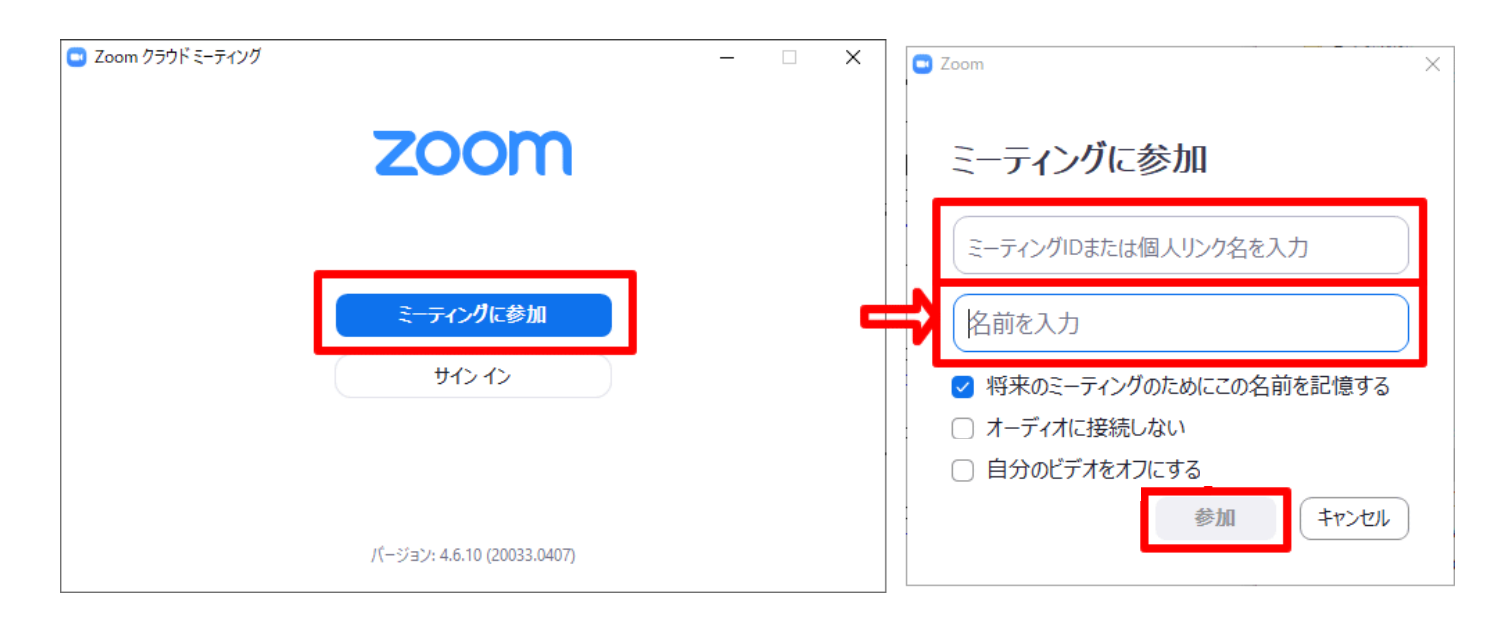

### ④プリントに記載されたパスワードを入力し、「ミーティングに参加」をクリック。

⑤「コンピューターでオーディオに参加」をクリックすれば接続は完了です。

| <ul> <li>ミーティングパスワードを入力してください</li> <li>ミーティングパスワードを入力して</li> </ul> | × | のようにオーディオ会議に参加しますか?          |                                     | × |
|--------------------------------------------------------------------|---|------------------------------|-------------------------------------|---|
| ください                                                               |   | 電話で参加                        | コンピューターのオーディオ                       |   |
|                                                                    | ] | <u>コンピューターで</u><br>ユノヒューツー A | <mark>tーディオに参加</mark><br>─ディオUJT人IN |   |
| ミーティングに参加キャンセル                                                     |   | ミーティングへの参加時に、自動的は            | コンピューターでオーディオに参加                    |   |

参加後, 画面下の「ミュート」や「ビデオ」をクリックすると音声・映像のオン・オフができます。

参加を終了したい場合は、右下の「ミーティングの終了」をクリックすると終了します。

# 【パソコンの場合②】

① Zoom が入っている端末で、インターネットブラウザを立ち上げてプリントに記載された URL を入力。

| 2 | 右のような表示が出るので、「ZoomMeeting | https://zoom.us/s/767812 |                             |  | ☑ 🙆 🐖 |  |
|---|---------------------------|--------------------------|-----------------------------|--|-------|--|
|   | をクリック                     | イビジネス 📙 地球市自             | Zoom Meetings を開きますか?       |  | »   📒 |  |
|   |                           | ľ.                       | □ このタイブのリンクは常に関連付けられたアブリで開く |  | サポート  |  |
|   |                           |                          | Zoom Meetings を問く キャンセル     |  |       |  |

#### 【iPhone/iPad/android/タブレットの場合】

※【パソコンの場合②】と同じくURLを入力しても参加できます。

#### アプリを起動すると下記のような画面になります。

「ミーティングに参加」をタップ。

②まずは自分の名前などを入力します。

③次に、プリントに記載されたミーティング ID を入力します。

④プリントに記載されたパスワードを入力。

#### ⑤マイクのアクセスを許可する。

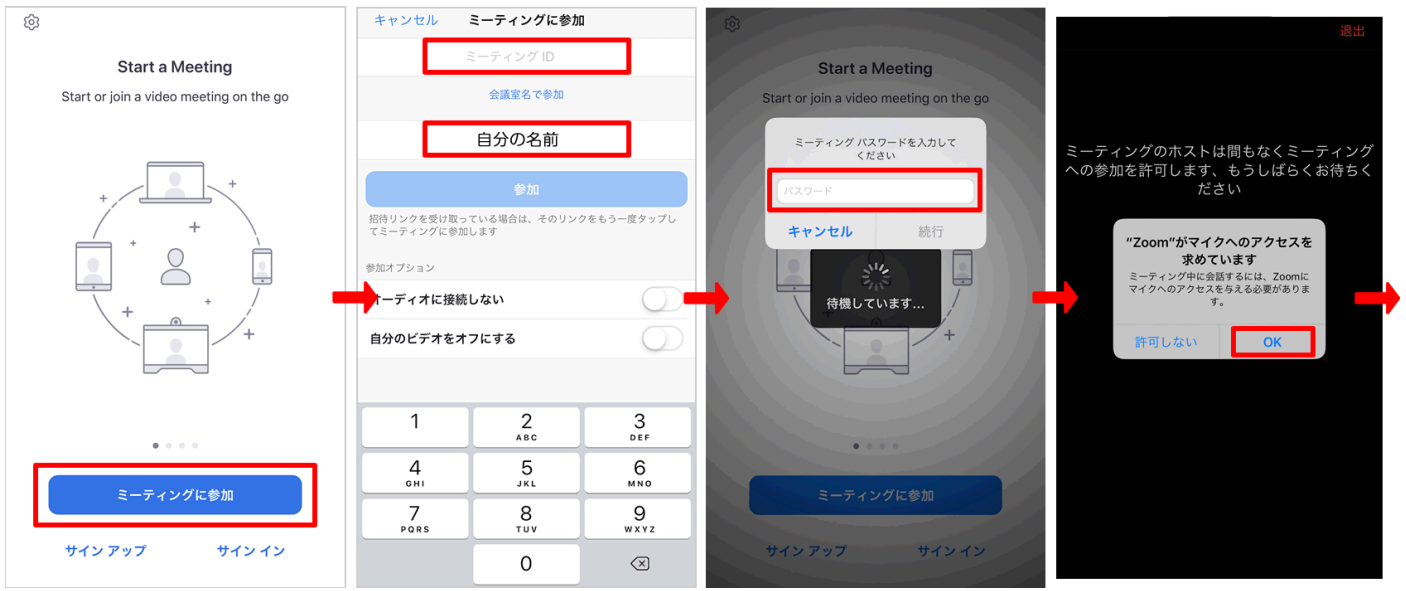

⑥カメラのアクセスを許可する。⑦「ビデオ付きで参加」をタップ。

⑧管理者が入室を許可するのを待つ。

⑨「インターネットを使用した通話」をタップ。 接続完了

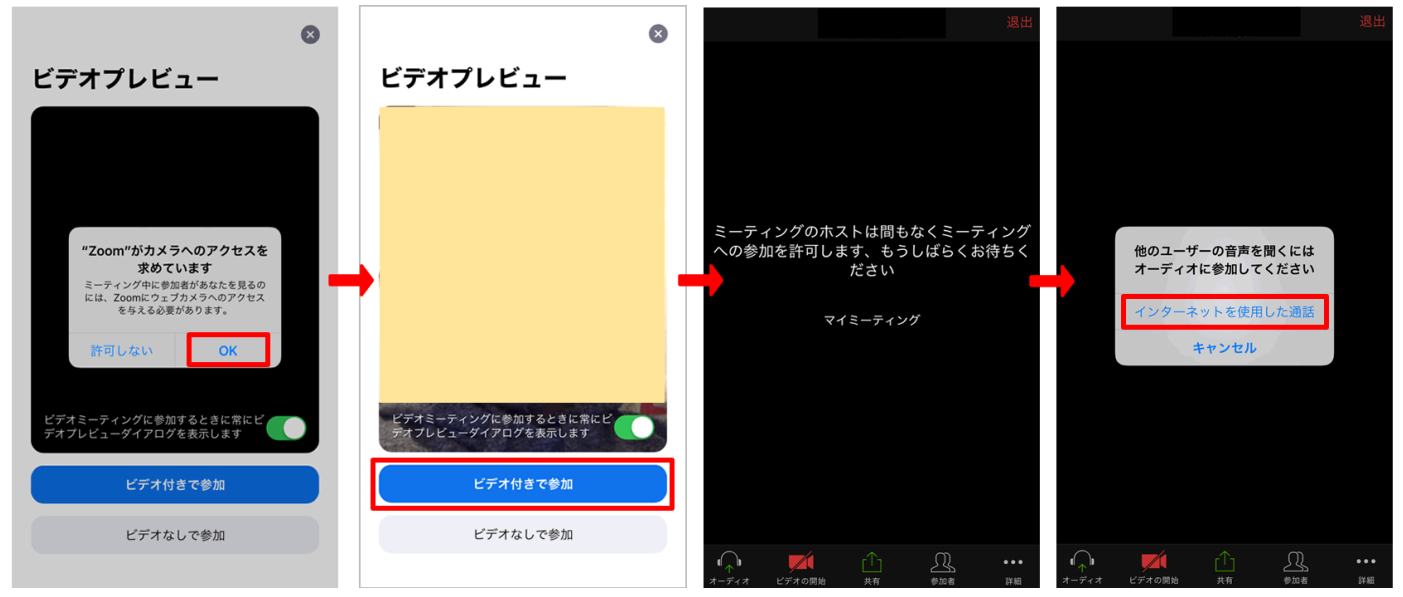

画面下の「オーディオ」や「ビデオ」をタップすると音声・映像のオン・オフができます。 参加を終了したい場合は、右上の「退出」をタップすると終了します。

#### ※注意点※

データの通信料は、1時間当たり約300MB程度と言われています。 他のWeb会議アプリと比べると、データ量は少ないといわれていますが、家のWi-Fiを利用するなどしてデータの通信料には気 をつけてください。 参考:http://www.kasuga-school.com/zoom-setting/

# その他参考①:事前のマイクテスト、オーディオテストを行っておくとスムーズです。

http://zoom.us/test

上記の URL から, 事前に Zoom が正しくできるかテストすることができます。

- 1. http://zoom.us/test にアクセスしてください。
- Zoom テストページで青色の[参加]ボタンをクリックして Zoom を起動します。
- お使いのコンピューターに Zoom をインストールしていない場合は、プロンプトに従って Zoom をダウンロードし、起動します。ダウンロードファイルが自動的に開かない場合はクリックし、コンピュータープロンプトに従ってインストールします。
- Fスト会議では、スピーカーをテストするためのポップアップウ ィンドウが表示されます。着信音が聞こえない場合は、ド ロップダウンメニューを使用するか、[いいえ]をクリックして、 着信音が聞こえるまでスピーカーを切り替えます。[はい]を クリックして、マイクのテストに進みます。

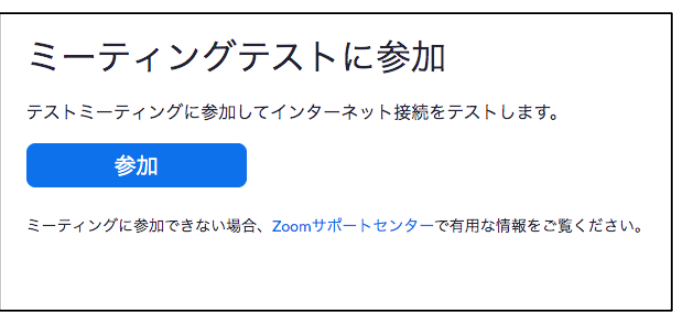

| 3スピーカーを           | お持ちです、現在スピーカー2をテスト中です. |    |  |  |
|-------------------|------------------------|----|--|--|
| 着信音が聞こえますか。       |                        |    |  |  |
|                   | はい                     |    |  |  |
| スピーカー2:<br>出力レベル: | Jabra Evolve 75        | \$ |  |  |
| スピーカー2:<br>出力レベル: | Jabra Evolve 75        | \$ |  |  |

- マイクのテストでは、マイクに話しかけます。リプレイが聞こえない場合は、ドロップダウンメニューを使用するか、[いいえ]をクリックして、再生音が聞こえるまでマイクを切り替えます。リプレイが聞こえたら[はい]をクリックします. →どうしても成功しない場合は参考②(次項)へ
- 6. マイクとスピーカーが正常に動作することを確認したら,オー ディオ設定ウィンドウを閉じます。

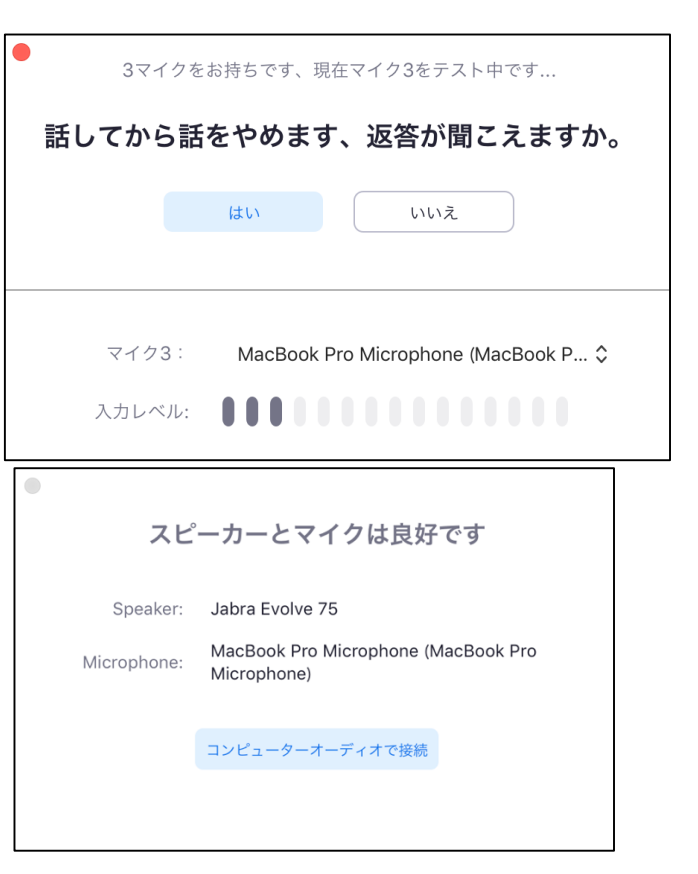

| 7. | コンピューターオーディオを引き続き<br>ティングの参加時に常に Zoom | き使用する場合は、 [ <b>コンピュー</b><br>が自動的にコンピューターオーディ    | <b>ターオーディオに参加する</b> ]を選択します。Zoom ミー<br>(オに接続されるようにしたい場合は, ミーティングの参 |
|----|---------------------------------------|-------------------------------------------------|--------------------------------------------------------------------|
|    | 加時に[ミーティングへの参加時間                      | <b>こ, 自動的にコンピューターでオ</b><br><sup>議に参加しますか?</sup> | ーディオに参加]オプションにチェックを入れます。                                           |
|    | じ 電話で参加                               | 旦 コンピューターのオーディオ                                 |                                                                    |
|    |                                       |                                                 | _                                                                  |
|    |                                       |                                                 |                                                                    |
|    | コンピューターオ                              | ーディオに参加する                                       |                                                                    |
|    | スピーカーとマ                               | イクをテストする                                        |                                                                    |
|    |                                       |                                                 |                                                                    |
|    |                                       |                                                 |                                                                    |
|    | □ ミーティングへの参加時に、自動的にコンピュ-              | ーターでオーディオに参加                                    |                                                                    |

# その他参考②:テストを行って自分の顔が映らない,音声が入らない場合

(1)「カメラにアクセスできません」などの表示が出た場合

Zoom アプリでカメラを禁止にしているのが原因です。

iPhone・iPad の【設定】から【プライバシー】→【カメラ】→【Zoom】をオンにしてください。

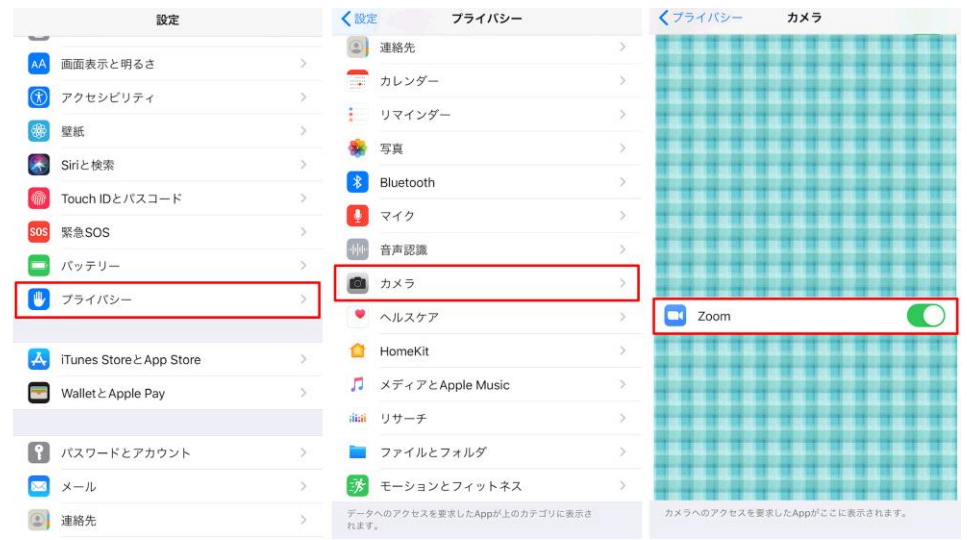

(2) ミュートの解除をしても聞こえない場合は、Zoom アプリでマイクを禁止にしているのが原因です。 iPhone・iPad の【設定】から【プライバシー】→【マイク】→【Zoom】をオンにしてください。

ここまでのことを行ってもカメラや音声で不具合がある場合は下記の URL を参考にしてください https://itojisan.xyz/trouble/16541/